## 防災情報(ハザードマップ・避難場所)の確認方法

わたしの避難準備シートの作成にあたっては、対象者のお住まいの地域 のハザード状況や避難場所の情報について確認することが必要となります。

こうした情報については、札幌市公式ホームページの「札幌市地図情報 サービス」、「さっぽろ防災ポータル」において確認することが可能です。

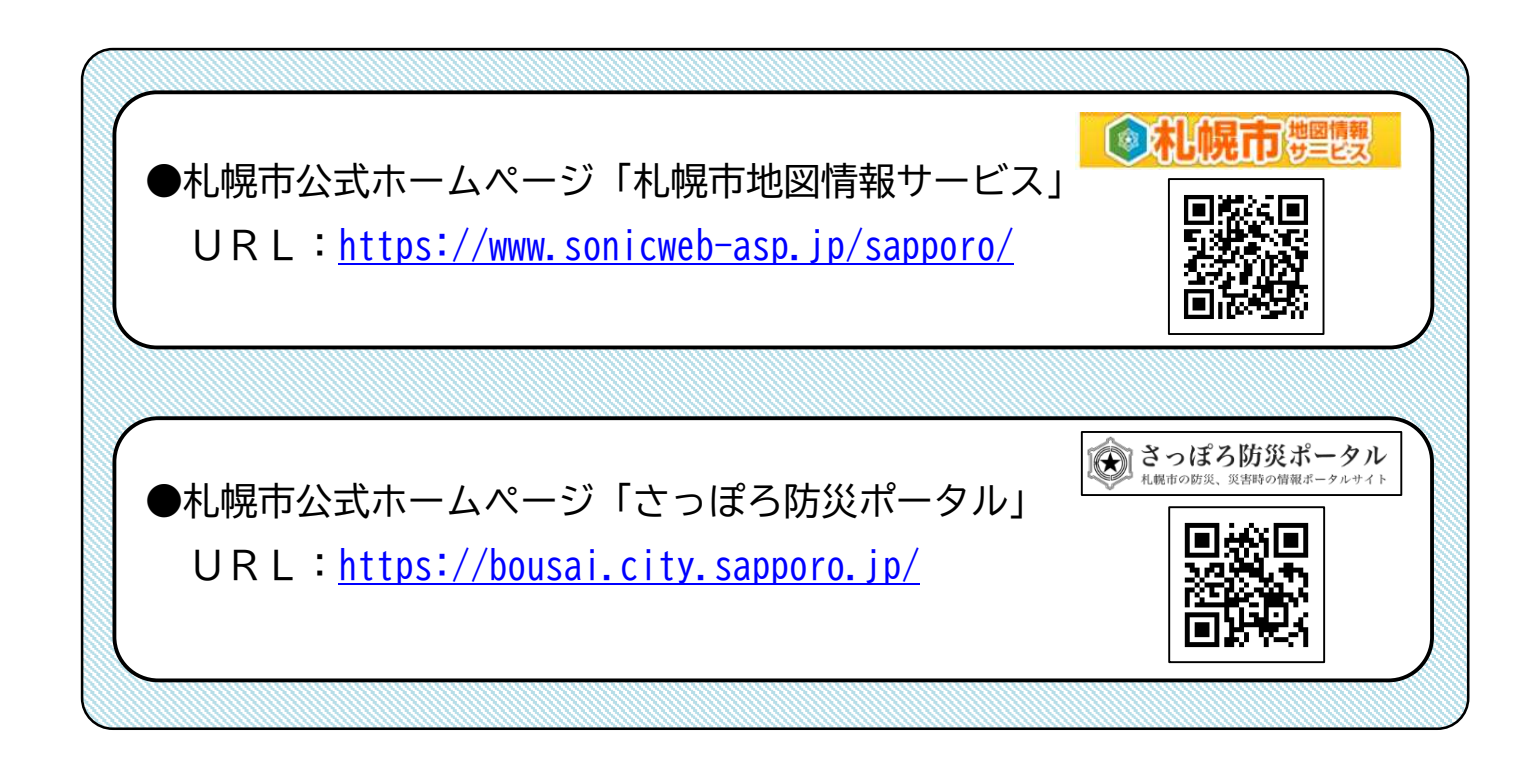

## 1 地図情報サービス

(1)ハザードマップの確認方法

①地図情報サービスを開き、テーマ「防災情報(風水害)」を選択。

| 地図から探す | お知らせ                                                                                                    | 2                                  | ヘルプ                                                                                                    | 都市計画 0                                                                                           | 道路                                                      | 0 |
|--------|----------------------------------------------------------------------------------------------------|------------------------------------|----------------------------------------------------------------------------------------------------|--------------------------------------------------------------------------------------------------|---------------------------------------------------------|---|
|        | ▲<br>●お知ら世一覧<br>防災(持起 (回七宝) 居民(广生物)や研想用#4                                                                                                    |                                    | <b>防災情報 (地震)</b><br>参想定震度<br>参 液状化危険度                                                                                                    | <ul> <li>第 用途地域等</li> <li>特別用途地区</li> <li>第 高度地区</li> <li>※ 高度地区</li> <li>※ 防火地域及び準防火</li> </ul> | <ul> <li>鄭市計画道路</li> <li>認定道路</li> <li>指定道路等</li> </ul> |   |
|        | 防災信報(風水害)<br>遠水パートマップ<br>内水氾濫避難地回<br>北城市の浸水氾濫<br>北城市の浸水氾濫<br>北城市の浸水氾濫<br>(内水氾濫)<br>北城市の浸水氾濫<br>(大水)<br>北国憲流<br>② 河岸侵食<br>河川印の浸水予想<br>③ 石狩川<br>③ 査平川(上流)<br>③ 原別川(上流)<br>③ 原別川(上流)<br>③ 原別川(上流) | 室外広告物許可規制<br>区域<br>座外広告物許可規制<br>区域 | <ul> <li>建物全壊率</li> <li>記載の全壊率</li> <li>記載</li> <li>出転筒指定緊急避難</li> <li>場所</li> <li>近端</li> <li>出数災害時指定緊急避難</li> <li>近</li> <li>近</li> <li>近線環球場所</li> <li>急避難場所</li> <li>近</li> <li>指定緊急避難場所</li> <li></li> <li>指定避難所(基本)</li> <li>指定避難所(基本)</li> <li>指定避難所(基本)</li> <li>「まずは災害に応じ</li> <li>「た緊急運動時場所へ逃避してください)</li> </ul> | <ul> <li> <ul> <li></li></ul></li></ul>                                                          | 0                                                       |   |
|        | ※ 野津幌川<br>※ 月寒川 (上流)                                                                                                    |                                    |                                                                                                    | ◎ 風致地区                                                                                           |                                                         |   |

## ②ページ左部の「住所」を選択。

#### ③対象者のお住まいの住所地を選択。

|                                                      | Taking the president of the president of |
|------------------------------------------------------|----------------------------------------------------------------------------------------------------|
|                                                      |                                                                                                    |
|                                                      |                                                                                                    |
|                                                      |                                                                                                    |
|                                                      |                                                                                                    |
|                                                      |                                                                                                    |
|                                                      |                                                                                                    |
|                                                      | 日 11条集4订品ファクトリー 新い「日                                                                                                    |
|                                                      | #二米# フロンティア# 「11条東3字目 フロンティア#                                                                                                    |
|                                                      |                                                                                                    |
|                                                      |                                                                                                    |
|                                                      |                                                                                                    |
|                                                      |                                                                                                    |
|                                                      |                                                                                                    |
|                                                      |                                                                                                    |
|                                                      | They atter structure of the state of the state of the sta |
| 中央区 2412 市中央集要制 出出条曲4丁目》                             | そりホーム 創業を読んとさん した場面27日 日日 日日 11月第ウィワークセンター 日日                                                                                                    |
| 〒川 9 旭ケ丘 9 伏見 9 114年西5丁目 230 時間 114年6年               |                                                                                                    |
|                                                      |                                                                                                    |
|                                                      |                                                                                                    |
|                                                      |                                                                                                    |
|                                                      |                                                                                                    |
|                                                      | 大通西江目、「「「「「「「「「「「「「「」」」」「「「「「」」」」「「「「」」」」「「「」」」」                                                                                                    |
| 前1条西 9 南2条西 9                                        |                                                                                                    |
| 前3条西 • 前4条西 • 一日 - 日 - 日 - 日 - 日 - 日 - 日 - 日 - 日 - 日 | 主要指連續靜濃靜線確論將集束2方自一戶一一一一一一一一一一一一                                                                                                    |
| 南5条西 9 南6条西 9                                        |                                                                                                    |
| 南7条西 ♀   雨8条西 ♀                                      |                                                                                                    |
|                                                      |                                                                                                    |
| 11 朱四 ♥    1 2 朱四 ♥                                  |                                                                                                    |
|                                                      |                                                                                                    |
|                                                      |                                                                                                    |
|                                                      |                                                                                                    |
| Coogle D LAIRE                                       |                                                                                                    |
|                                                      |                                                                                                    |
| + 1/1875 1/3750 1/7500 1/15000 -                     | ◎文字サイズ ◎ヘルブ Θログイン <sup>②</sup>                                                                                                    |

札幌市 避難行動要支援者のための「わたしの避難準備シート(個別避難計画)」 作成の手引き(令和6年度モデル実施)別紙

④住所選択が完了したら、ページ左部の「レイヤ」を選択。
 ⑤レイヤ表示の中から「札幌市の浸水想定(洪水)」を選択し、下に示された凡例をもとに浸水想定状況を確認。

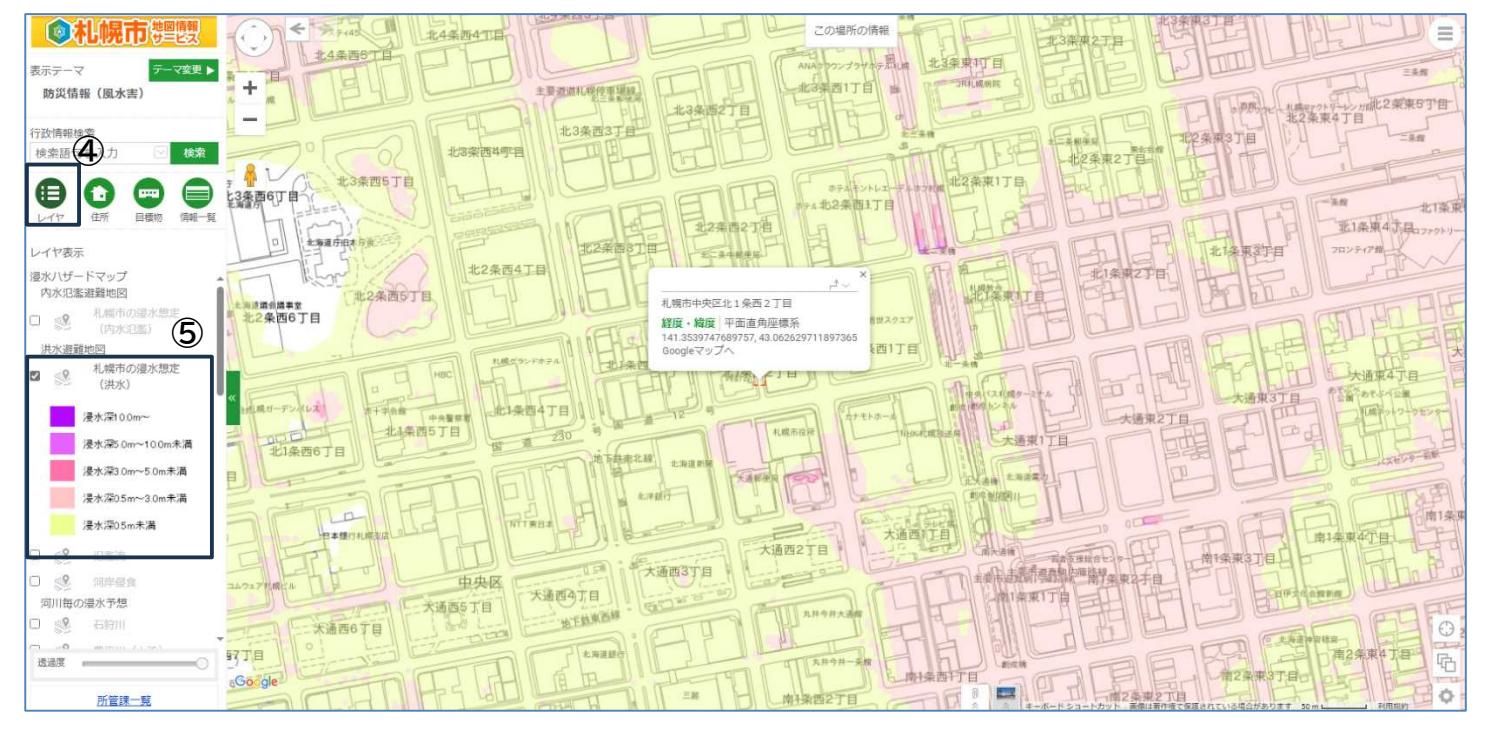

⑥「札幌市の浸水想定(洪水)」のチェックを外した後、レイヤ表示の中から「氾濫流」や「河川浸食」、「土砂災害警戒区域・特別警戒区」を選択し、凡例をもとに河川浸食、土砂災害のハザード状況を確認。

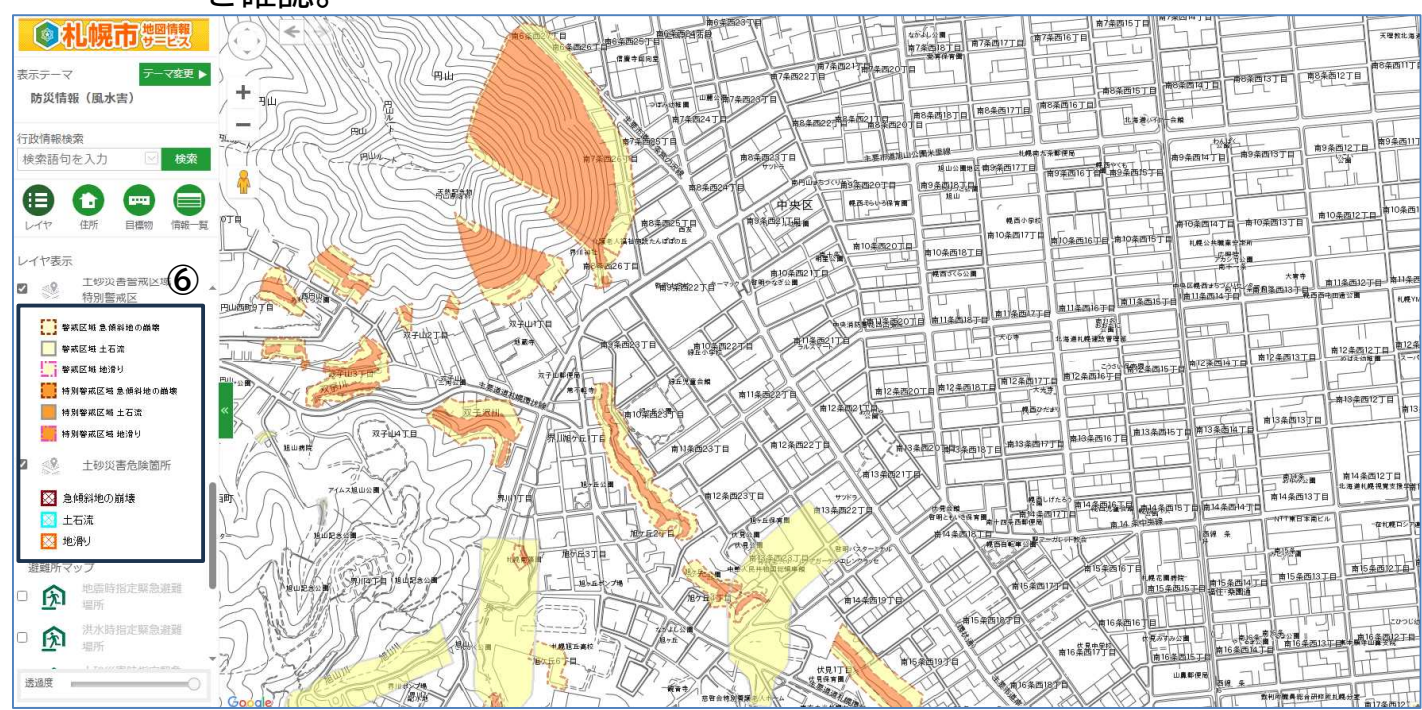

### (2)避難場所の確認方法

①地図情報サービスを開き、テーマ「防災情報(風水害)」を選択。

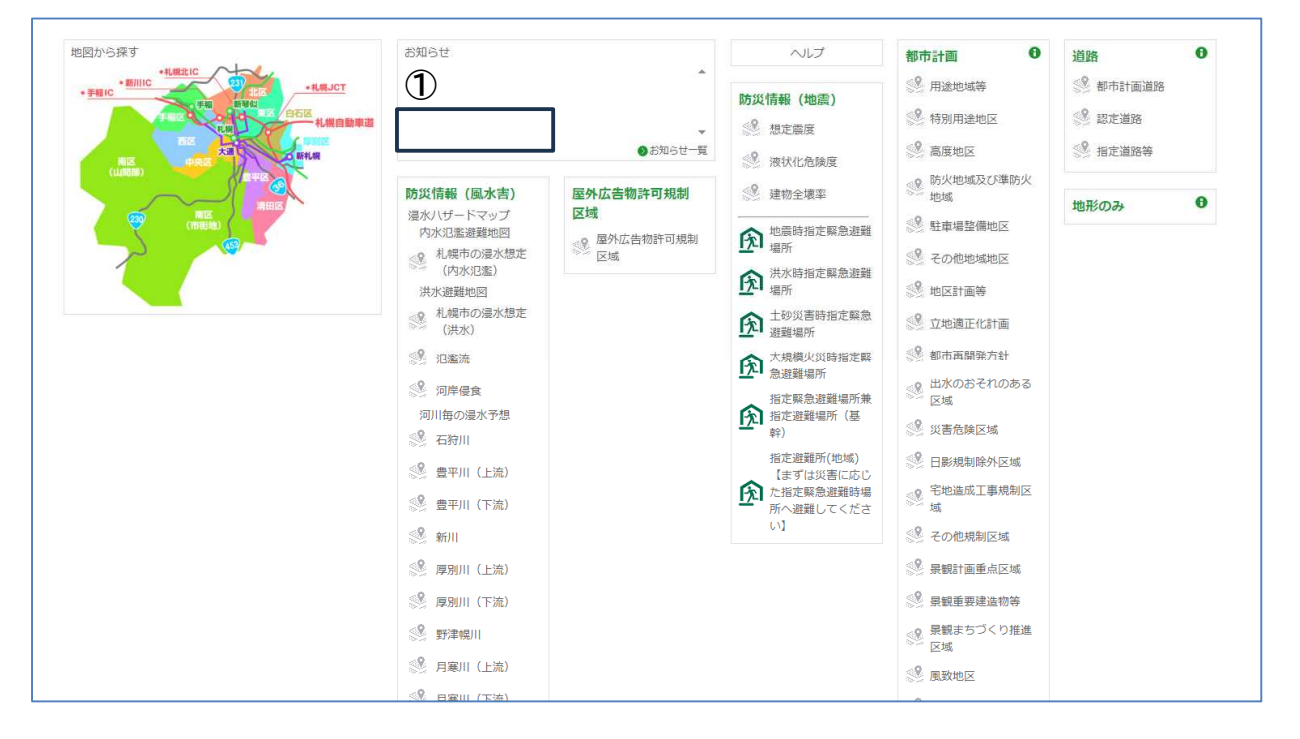

# ②ページ左部の「住所」を選択。③対象者のお住まいの住所地を選択。

| <b>愈</b> 札幌市 標 團 團            | 主要遊遊札欄使要場線                                                                                                    |                                            |
|-------------------------------|----------------------------------------------------------------------------------------------------|--------------------------------------------|
|                               |                                                                                                    | が開始シャーションの語にと来るう日<br>北2条東4丁目               |
|                               |                                                                                                    |                                            |
| 的页(自载(图示音)                    |                                                                                                    |                                            |
| 行政情報検索                        |                                                                                                    |                                            |
| 検索語 白を入力 🛛 検索                 |                                                                                                    |                                            |
| 0000                          |                                                                                                    |                                            |
|                               | #22#04TB                                                                                                    |                                            |
|                               | 1 1222 most 1                                                                                                    | W LEAR FILE FILE FILE                      |
| 住所から探す                        | #2<br>6丁目 /                                                                                                    |                                            |
| 住所>中央区                        |                                                                                                    |                                            |
| 区役所                           | 1月20日日本1月20日日本1月1日日本1月1日本1月1日本1月1日年月1月1日本1月1日年月1月1日年月1月1日年月1月1日年月1月1日年月1月1日年月1月1日年月1月1日年月1月1日年月1月1日年月1月1日年月1月1日年月1月1日年月1月1日年月1月1日年月1月1日年月1月1日年月1月1日年月1月1日年月1月1日年月1月1日年月1日年 |                                            |
| 中央区役所 💡                       |                                                                                                    | THE ALL ALL ALL ALL ALL ALL ALL ALL ALL AL |
| 中央区                           | ン水レス ホーチ会会 中央警察者 北北海 第二十二十二十二十二十二十二十二十二十二十二十二十二十二十二十二十二十二十二十                                                                                                    | 創業、費幣に入社                                   |
| 第川 9 旭ケ丘 9 伏見 9 四山西町 0 由島公園 0 |                                                                                                    |                                            |
| 大通東 ♀ 大通西 ♀ 南1条束 ♀            | 《2051日 地方我前北線 北海道新聞                                                                                                    |                                            |
| 南2条束 ♀ 南3条束 ♀                 |                                                                                                    |                                            |
| 南4条東 ♀ 南5条東 ♀                 |                                                                                                    |                                            |
| 南6条東 ♀ 南7条東 ♀                 |                                                                                                    |                                            |
| 用1%四 ♥ 用2%四 ♥                 |                                                                                                    |                                            |
| 南5条西 🛛 南6条西 🖓                 |                                                                                                    | 主要市道探讨了游游游戏"常好采束之子自一一一一口日开水合的新游            |
| 南7条西 ♀ 南8条西 ♀                 | 大通西5丁目 大通西部 西部 和中今日大通常                                                                                                    |                                            |
| 南9条西 ♀ 南10条西 ♀                | 未通西6丁目                                                                                                    |                                            |
| 南11条西 🛛 南12条西 🖓               | 北海道錄行                                                                                                    |                                            |
| 南13条西 ♀ 南14条西 ♀               |                                                                                                    |                                            |
| 南17条西 ♀ 南18条西 ♀               |                                                                                                    |                                            |
| 南19条西 ♀ 南20条西 ♀               |                                                                                                    |                                            |
| 所答押一些                         |                                                                                                    |                                            |
| + 1/1875 1/3750 1/7500 1/1    |                                                                                                    | ● 文字サイズ ● ヘルブ ◎ ログイン 登                     |

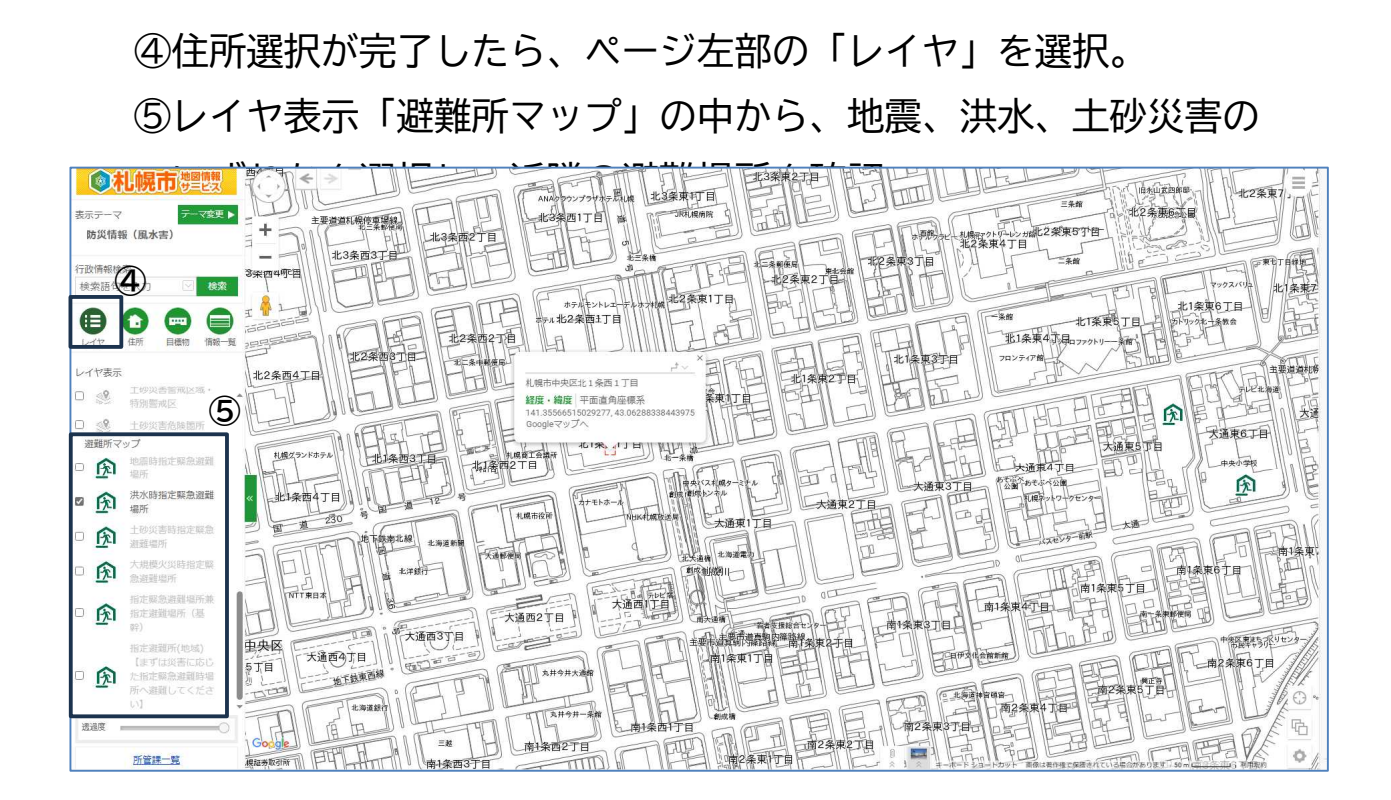

※指定避難所(基幹)については、洪水、土砂、地震等の災害種別に よって、避難場所の基準を満たさないため開設されないものもあり ます。そのため、⑤で確認を行う際には、必ず地震、洪水、土砂災 害それぞれについて、ひとつずつチェックを入れ、他の災害種別に チェックが入っていないことを確かめた上で、確認をしてください。

5

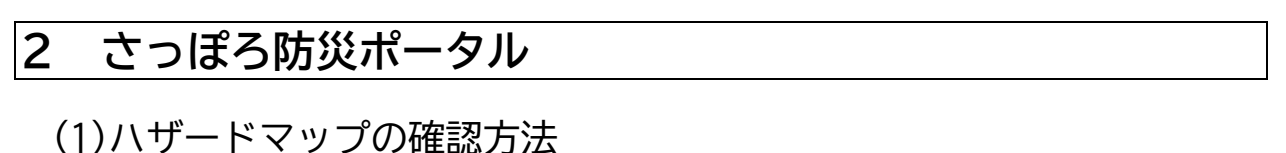

- ①さっぽろ防災ポータルを開き、ページ上部「ハザードマップ」タブ を選択。
- ②マップ右上の住所検索欄へ対象者のお住まいの住所を入力。
- ③ページ左部表示情報欄で「洪水浸水想定区域」、「土砂災害警戒区 域・特別警戒区」などを選択。

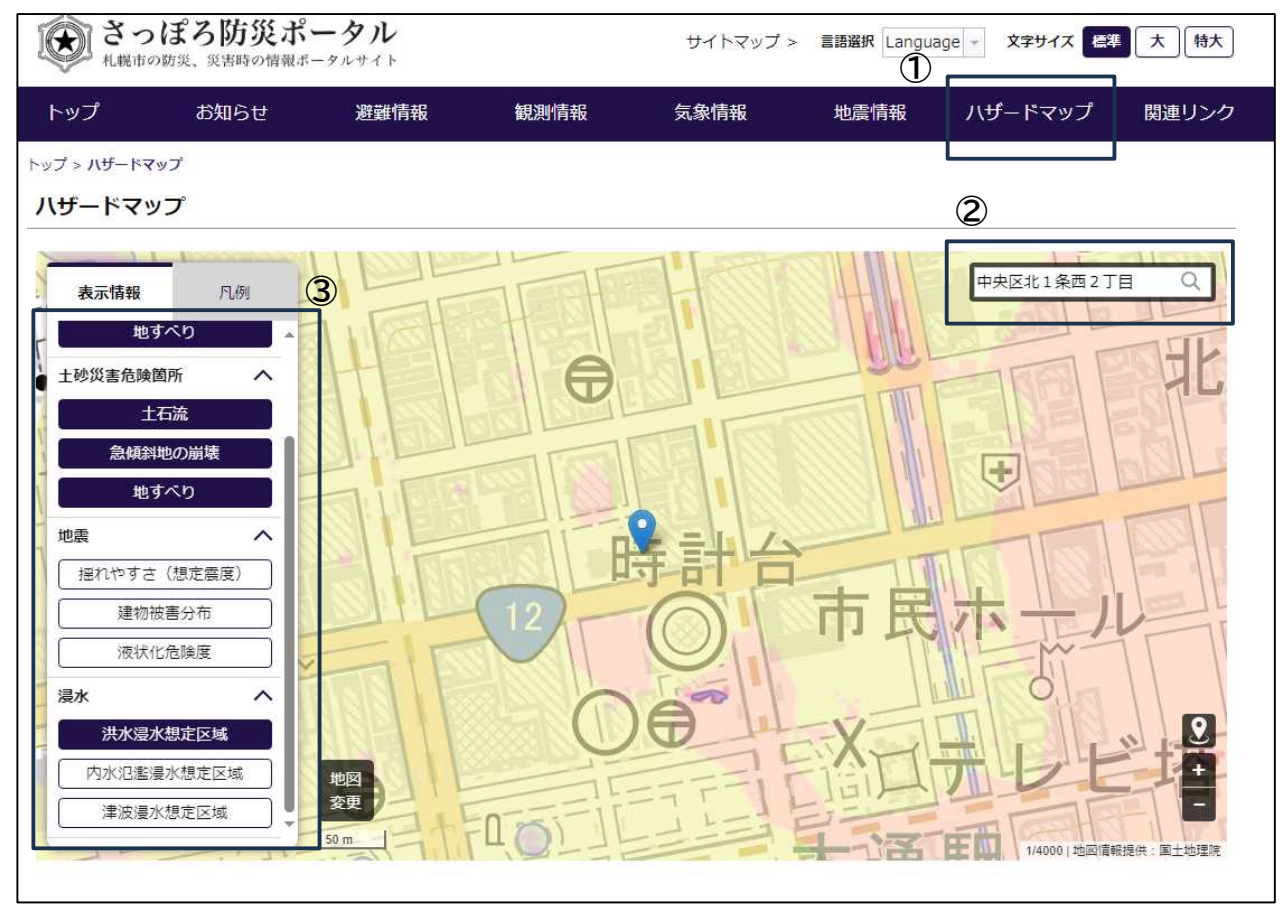

※「さっぽろ防災ポータル」では「<u>氾濫流</u>」「<u>河川浸食</u>」のハザード状況 は確認できないため、「札幌市地図情報サービス」にてご確認ください。 札幌市 避難行動要支援者のための「わたしの避難準備シート(個別避難計画)」 作成の手引き(令和6年度モデル実施)別紙

④ページ左部「凡例」を選択し、凡例情報を参照の上、浸水想定状況、土砂災害のハザード状況を確認。

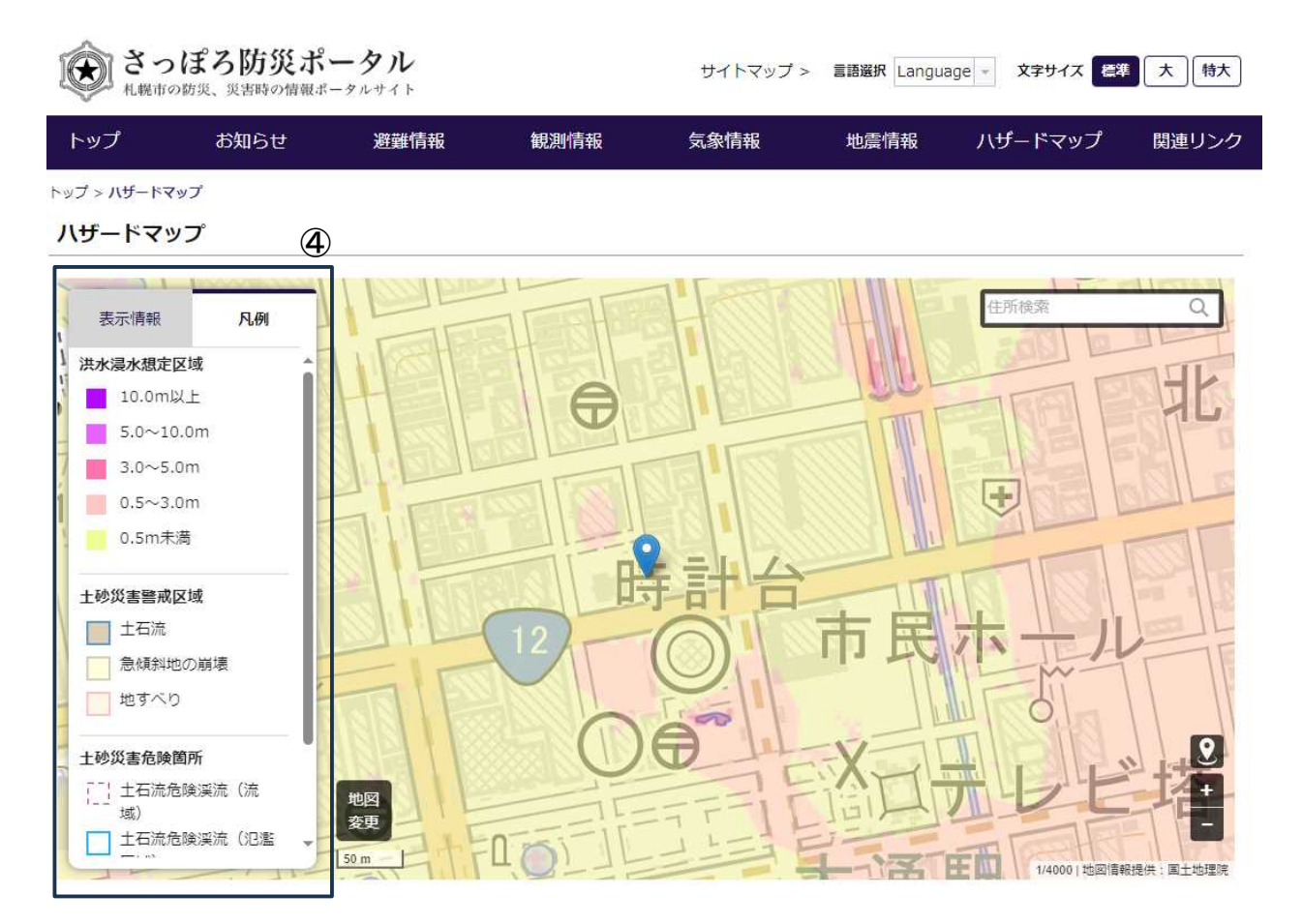

#### (2)避難場所の確認方法

- ①さっぽろ防災ポータルを開き、ページ上部「避難情報」タブ内の 「避難所情報」を選択。
- ②マップ右上の住所検索欄へ対象者のお住まいの住所を入力。
   ③ページ左部表示情報欄で「指定避難所(基幹)」、「指定避難所
   (地域)」などを選択し、近隣の避難場所を確認。

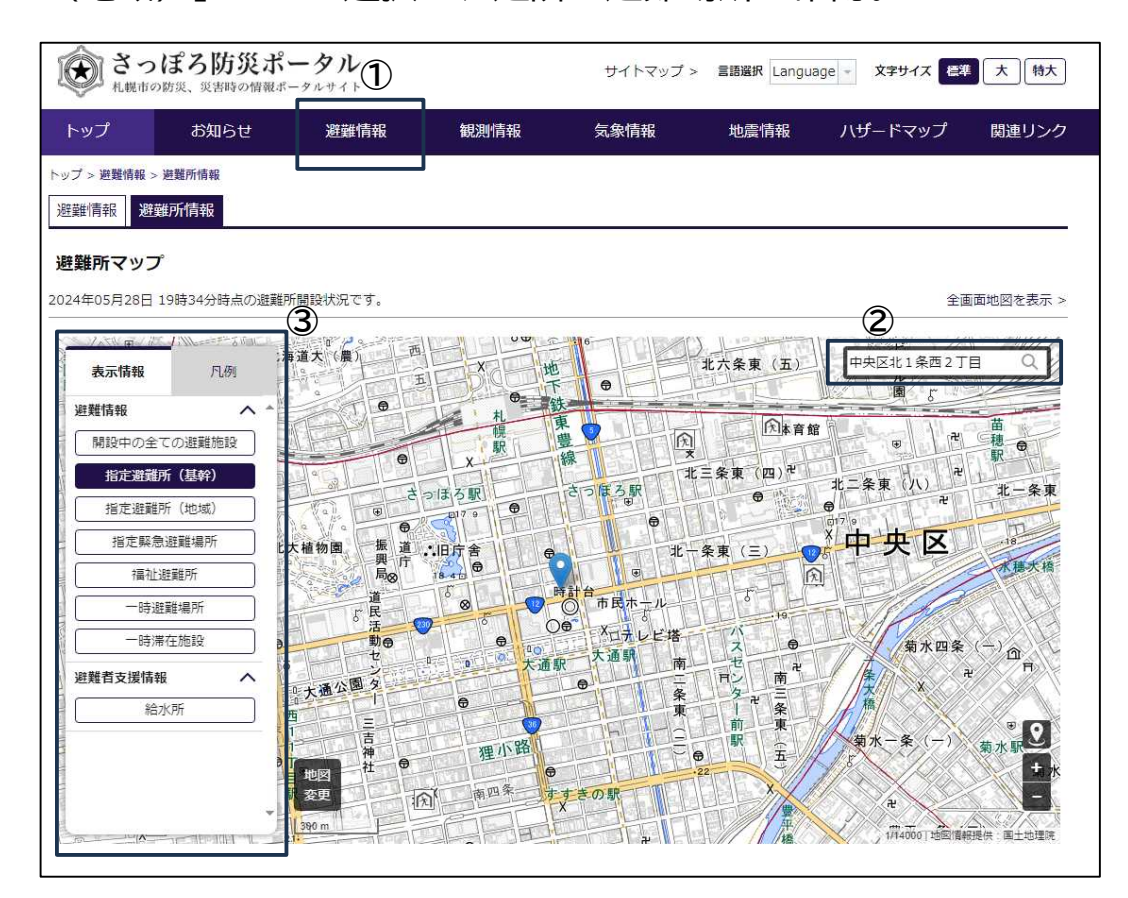

※指定避難所(基幹)については、洪水、土砂、地震等の災害種別 によって、避難場所の基準を満たさないため開設されないものもあ ります。そのため、最寄りの避難所がどの災害時に開設されるかに ついては、下記の札幌市ホームページ「各区避難場所等」にて確認 してください。

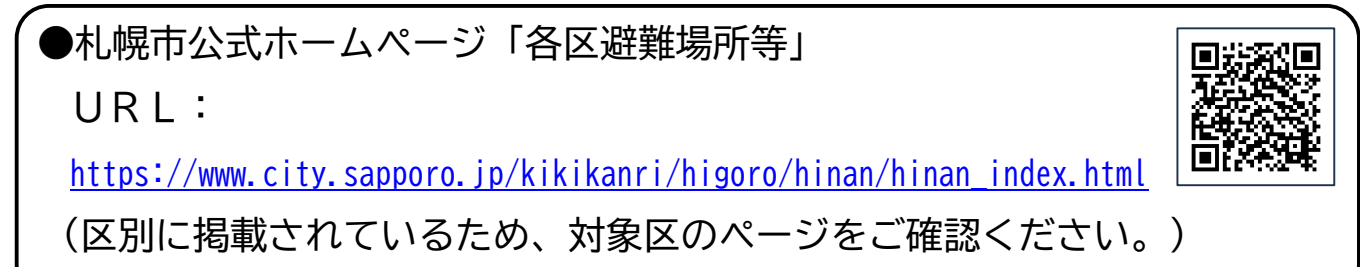